2021

# REGISTRO ÚNICO DE PRESTADORES DE SERVICIOS DE CERRAJERÍA

MANUAL DE USUARIO

SECRETARÍA DE SEGURIDAD PÚBLICA DEL ESTADO DE YUCATÁN Complejo de seguridad, KM. 45 Periférico Poniente, Tablaje Catastral 12648, Polígono Caucel-Susulá, Mérida, Yucatán

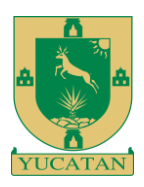

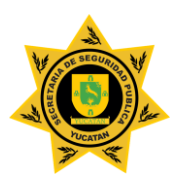

# Contenido

| INTRODUCCIÓN                      | 2  |
|-----------------------------------|----|
| CONTENIDO                         | 3  |
| 2.1 INGRESO A LA PLATAFORMA       | 3  |
| 2.2 NUEVO SERVICIO                | 6  |
| 2.2.1 CLIENTES                    | 6  |
| 2.2.2 DOMICILIO DEL SERVICIO      | 6  |
| 2.2.3 DESCRIPCIÓN                 | 7  |
| 2.2.4 FOTOS                       | 7  |
| 2.2.4.1 ¿CÓMO IMPORTAR LAS FOTOS? | 8  |
| 2.3 SUCURSALES                    | 10 |

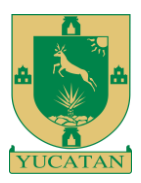

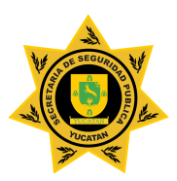

# INTRODUCCIÓN

El módulo "Registro Único de Prestadores de Servicios de Cerrajería" fue creado por la Secretaría de Seguridad Pública del Gobierno del Estado de Yucatán en seguimiento a la establecido en la fracción XXI del artículo 40 del Código de la Administración Pública de Yucatán, con el objetivo de brindar y ofrecer a las personas físicas y morales dedicadas a la cerrajería, el llevar un control de los servicios que prestan y estar en cumplimiento con el ordenamiento jurídico correspondiente. El propósito de activar el programa, es a efecto de presentar a los prestadores del servicio, un espacio digital que brinde una atención personalizada y automatizada a través de las herramientas tecnológicas con las que cuenta la Secretaría de Seguridad Pública del Estado de Yucatán así como proporcionar en tiempo real a esta Secretaria los servicios contratados por la ciudadanía.

Se recomienda mantener este manual como base de consulta antes y/o durante el uso de la plataforma en el sitio web, ya que le permitirá ser guiado paso a paso en el manejo de la herramienta tecnológica y llenado de los formularios.

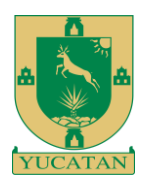

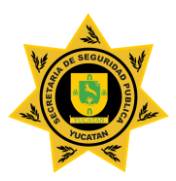

## CONTENIDO

### 2.1 INGRESO A LA PLATAFORMA

Para acceder al módulo "**Registro Único de Prestadores de Servicios de Cerrajería**", deberá acceder a la plataforma en la dirección web: **www.ssp.yucatan.gob.mx** y dando clic al botón "Registro Empresarial", se le direccionará a la pantalla principal que se observa en la *Figura 1.* 

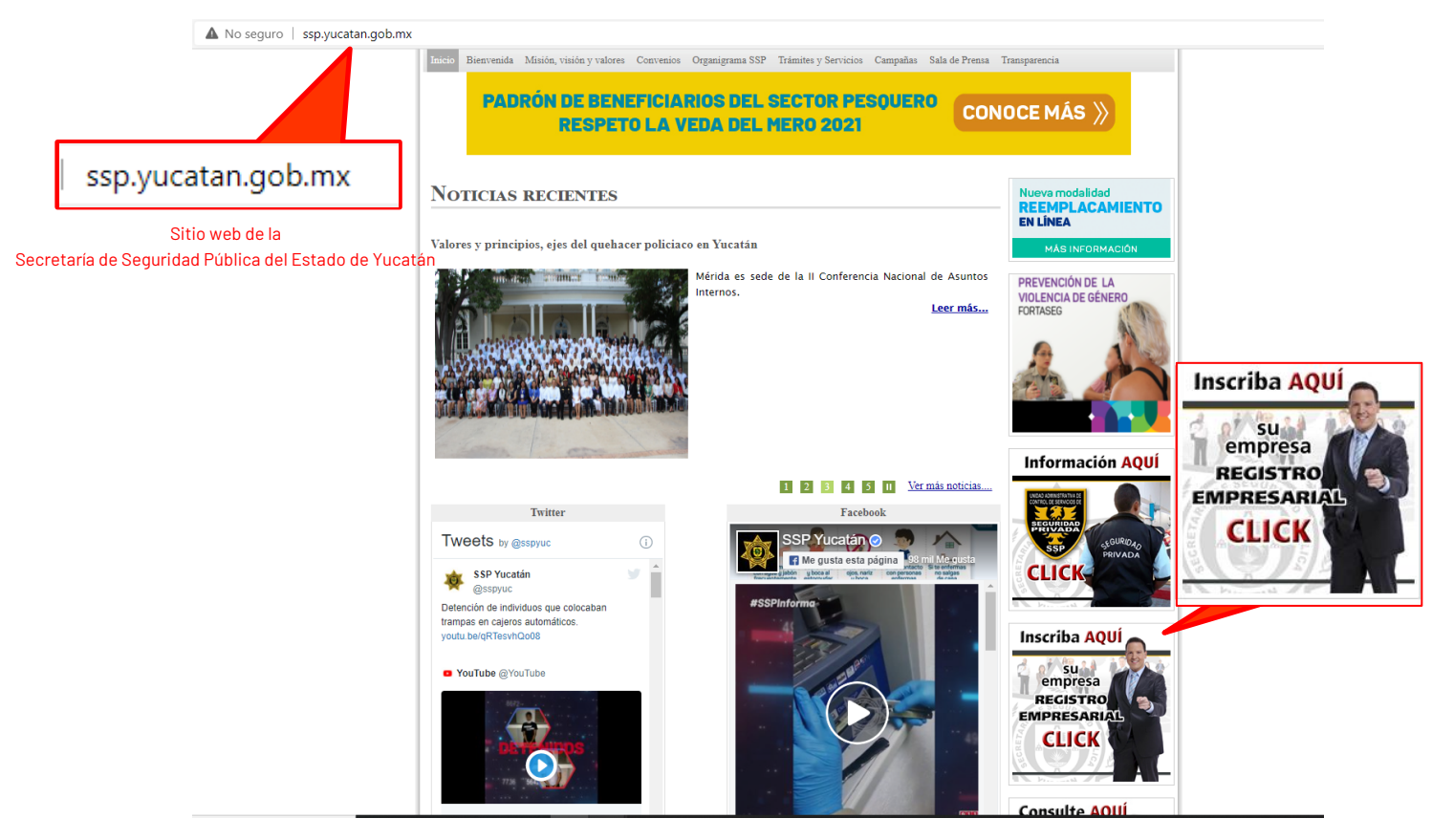

Figura 1 Plataforma de la Secretaría de Seguridad Pública

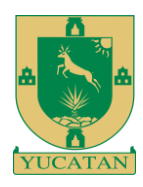

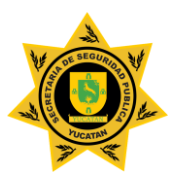

| Ver manual de usuario                                                                                                    | Inf. Soporte y Asistencia: (990) 9-30-32-0                                                                                                    |
|----------------------------------------------------------------------------------------------------|----------------------------------------------------------------------------------------------------|
|                                                                                                    | GISTRO EMPRESARIAL                                                                                                    |
| OBJETIVO DEL PROGRAMA: Este siti<br>automatizada a través de las herramie<br>Yucatán. Al seleccionar "REGISTRAR l<br>información solicitada de la empresa y<br>información, la Secretaría de Seguridad<br>solicitud del usuario. Al finalizar el regis                                                                                                    | sca presentar a la ciudadanía un servicio digital con la finalidad de brindar una a<br>tecnológicas con las que cuenta la Secretaría de Seguridad Pública del Est<br>EMPRESA / SUCURSAL" el usuario podrá llenar las casillas correspondientes<br>la persona a quien se le expedirá una constancia. En caso de no contar co<br>lica se verá imposibilitada para iniciar, continuar, dar seguimiento y solución a cu<br>la la empresa se le bará llenar a la dirección de correo electrónico proporcion.                                                                                                    |
| archivo en el cual observará instruccion<br>contar con el acceso a los diversos r<br>contraseña queda a responsabilidad del<br>AVISO DE CONFIDENCIALIDAD: Lo<br>fundamentos en los artículos 3 fracció<br>información Pública para el Estado y l<br>legal. Los datos recabados en este sitio<br>sea el caso, puedan ser utilizados para<br>sean correspondientes y fehacientes. E<br>usted es correcta y actualizada. Nos co<br>su confidencialidad y privacidad, objeto        | ara el seguimiento del registro, un usuario y una contraseña; y a través de estos<br>los que ofrece la plataforma dentro de sus servicios; cabe aclara que el us<br>ario.<br>tos proporcionados en esta página, serán resguardados por esta Autorid<br>5 fracciones I, II, V 20, 22 fracciones III y V, y 23, todos, de la Ley de Acce<br>unicipios de Yucatán; así como del artículo 31 del Reglamento del citado dis<br>, tienen como finalidad que los datos personales y/o sensibles y/o profesionales<br>eríficación e/o investigación de datos de la Empresa, Sucursal o Persona, esto<br>I responsabilidad asegurarse de que toda la información suministrada a nosot<br>metemos a que los mismos serán tratados bajo medidas de seguridad y garan<br>ste aviso.                                       |
| archivo en el cual observará instruccion<br>contar con el acceso a los diversos r<br>contraseña queda a responsabilidad del<br>AVISO DE CONFIDENCIALIDAD: Lo<br>fundamentos en los artículos 3 fracció<br>información Pública para el Estado y l<br>legal. Los datos recabados en este sitio<br>sea el caso, puedan ser utilizados para<br>sean correspondientes y fehacientes. E<br>usted es correcta y actualizada. Nos co<br>su confidencialidad y privacidad, objeto        | Tara el seguimiento del registro, un usuario y una contraseña; y a través de estos<br>los que ofrece la plataforma dentro de sus servicios; cabe aclara que el us<br>ario.<br>Itos proporcionados en esta página, serán resguardados por esta Autorid<br>5 fracciones I, II, V 20, 22 fracciones III y V, y 23, todos, de la Ley de Acce<br>unicipios de Yucatán; así como del artículo 31 del Reglamento del citado dis<br>, tienen como finalidad que los datos personales y/o sensibles y/o profesionales<br>erificación e/o investigación de datos de la Empresa, Sucursal o Persona, esto<br>i responsabilidad asegurarse de que toda la información suministrada a nosot<br>metemos a que los mismos serán tratados bajo medidas de seguridad y garan<br>ste aviso.<br>Registrar una empresa / Sucursal |
| archivo en el cual observará instruccion<br>contar con el acceso a los diversos r<br>contraseña queda a responsabilidad del<br><b>AVISO DE CONFIDENCIALIDAD:</b> Lo<br>fundamentos en los artículos 3 fracció<br>información Pública para el Estado y l<br>legal. Los datos recabados en este sitio<br>sea el caso, puedan ser utilizados para<br>sean correspondientes y fehacientes. E<br>usted es correcta y actualizada. Nos co<br>su confidencialidad y privacidad, objeto | ara el seguimiento del registro, un usuario y una contraseña; y a través de estos los que ofrece la plataforma dentro de sus servicios; cabe aclara que el us ario. atos proporcionados en esta página, serán resguardados por esta Autorid 5 fracciones I, II, V 20, 22 fracciones III y V, y 23, todos, de la Ley de Acce unicipios de Yucatán; así como del artículo 31 del Reglamento del citado disi, tienen como finalidad que los datos personales y/o sensibles y/o profesionales erificación e/o investigación de datos de la Empresa, Sucursal o Persona, esto i responsabilidad asegurarse de que toda la información suministrada a nosot metemos a que los mismos serán tratados bajo medidas de seguridad y garan ste aviso. Registrar una empresa / Sucursal                                   |

Figura 1.2 Plataforma Registro Empresarial

Una vez dentro de la plataforma, deberá darle clic al botón "Registro Único de Prestadores de Servicios de Cerrajería" como se observa en la *figura 1.2*.

Al darle clic al botón "Registro Único de Prestadores de Servicios de Cerrajería" (figura 1.2), se le re direccionará a la plataforma y se le solicitará la autentificación del usuario registrado por la empresa; esta información se encuentra en el cuerpo del correo electrónico enviado junto con la constancia de inscripción al realizar su registro empresarial. Como se observa en la figura 1.3.

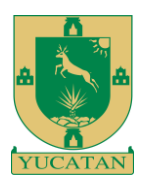

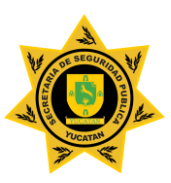

| INICIAR SESIÓN |                |
|----------------|----------------|
|                | INICIAR SESIÓN |
| SHA845221      | Usuario        |
|                | Contraseña     |
|                | ACCEDER        |
| ACCEDER        |                |
|                |                |

el uso ejemplifico de esta sección del manual.

Figura 1.3 Autentificación del usuario

En caso de extraviar u olvidar el usuario o la contraseña deberá comunicarse con el T.S.U Julio C. González Rosado para su recuperación. El número telefónico se observa en la *figura 1.3.* 

Si la información es correcta, se accederá al módulo de Registro Único de Prestadores de Servicios de Cerrajería.

En la parte superior derecha se indica el nombre de la empresa o sucursal, como se observa en la figura 1.4.

| Registro Único de Prestadores de Ser      | vicios de Cerrajería                   | SECRETARIA DE SEGURIDAD | PUBLICA          |
|-------------------------------------------|----------------------------------------|-------------------------|------------------|
| Objetivo 🔐 Nuevo Servicio                 | 🖹 Busquedas 🛛 🗹 Sucursales             |                         | Al darle clic al |
| Nuevo Servicio                            | <b>Cliente</b> Dominiko del consisio D | erotoción Entre         | sesión.          |
| Primer Nombre                             | Segundo Nombre                         | Apellido Paterno        |                  |
| Apellido Materno                          | Fecha de nacimiento                    | Género                  |                  |
|                                           | Lugar de nacimiento.                   | IIII MASOCENO           |                  |
| Pais<br>MEXICO                            | ► Stado<br>✓ YUCATÁN                   | Municipio  ABALA        | ~                |
|                                           | Identificación.                        |                         |                  |
| Tipo de identificación CREDENCIAL ELECTOR | Folio de la                            | i identificación        |                  |
|                                           | < >                                    |                         |                  |
|                                           |                                        |                         |                  |

Figura 1.4 Pantalla Principal del módulo de Registro Único de Prestadores de Servicios de Cerrajería.

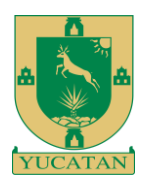

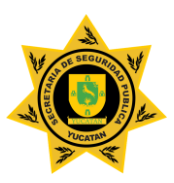

Al acceder a la plataforma, observará diferentes apartados como lo son:

- Objetivo.
- Nuevo Servicio.
- Búsquedas.
- Sucursales.

### 2.2 NUEVO SERVICIO

Para agregar los servicios que imparte a su perfil empresarial, deberá de llenar los campos del formulario.

#### 2.2.1 CLIENTES

En el apartado de clientes, deberá de escribir los datos básicos de la persona que lo contrata para algún servicio. Como se observa en la *figura 1.4.* 

#### 2.2.2 DOMICILIO DEL SERVICIO

En el apartado de domicilio del servicio, deberá de escribir la ubicación / dirección, en donde realizó el servicio contratado. Como se observa en la *figura 1.5*.

| Registro Único d | le Prestadores de Serv | vicios de Ce | rrajería        |                   |                   |   | SECRETARIA DE SEGURIDAD PUBLICA |   |
|------------------|------------------------|--------------|-----------------|-------------------|-------------------|---|---------------------------------|---|
| Objetivo         |                        | 📋 Busque     | das 🖉 Sucursal  | es                |                   |   |                                 |   |
|                  |                        |              |                 |                   |                   |   |                                 |   |
| Nuevo Servi      | cio                    |              |                 |                   |                   |   |                                 |   |
|                  |                        | Cliente      | Domicilio del s | erv               | vicio Descripción | I | Fotos                           |   |
| País             |                        |              |                 |                   | Estado            |   |                                 |   |
| MEXICO           |                        |              | ~               |                   | YUCATÁN           |   |                                 | ~ |
| Municipio        |                        |              |                 |                   | Colonia           |   |                                 |   |
| ABALA            |                        |              | ~               |                   | ABALA             |   |                                 | ~ |
| Calle            |                        |              | N° Interior     |                   |                   |   | N° Exterior                     |   |
| Calle*           |                        |              | No. INT         |                   |                   |   | No. EXT*                        |   |
| X Calle          |                        |              | Y Calle         |                   |                   |   | Codigo Postal                   |   |
| X CALLE*         |                        |              | Y CALLE*        |                   |                   |   | Codigo Postal*                  |   |
|                  |                        |              |                 |                   |                   |   |                                 |   |
|                  |                        |              |                 | $\langle \rangle$ | >                 |   |                                 |   |
|                  |                        |              |                 |                   |                   |   |                                 |   |

Figura 1.5 Registro Único de Prestadores de Servicios de Cerrajería, Domicilio del servicio.

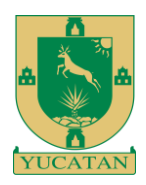

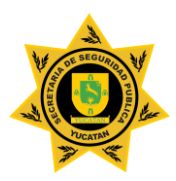

#### 2.2.3 DESCRIPCIÓN

En el apartado de descripción, deberá seleccionar el tipo de servicio realizado, en caso de que su servicio no se encuentre en la lista, deberá de especificarlo. Así mismo escribir una breve descripción, seleccionar la fecha y hora. Como se observa en la *figura 1.6.* 

| Registro Único d  | e Prestadores de Ser | vicios de Cerrajería |                      |                          |       | SECRETARIA DE SEGURIDAD PUBLICA | 8 |
|-------------------|----------------------|----------------------|----------------------|--------------------------|-------|---------------------------------|---|
| Objetivo 🚺        | Huevo Servicio       | 🗎 Busquedas          | 🖉 Sucursales         |                          |       |                                 |   |
|                   |                      |                      |                      |                          |       |                                 |   |
| Nuevo Servi       | cio                  |                      |                      |                          |       |                                 |   |
|                   |                      | Cliente Don          | nicilio del servicio | Descripción              | Fotos |                                 |   |
| Tipo de Servicio  |                      |                      |                      | Descripción del Servicio |       |                                 |   |
| Otros             |                      |                      | ~                    |                          |       |                                 |   |
| Especifique*      |                      |                      |                      |                          |       |                                 |   |
| Fecha del Servici | þ                    |                      |                      | Hora del Servicio        |       |                                 |   |
| dd/mm/aaaa        |                      |                      |                      | -:                       |       | (                               | Э |
|                   |                      |                      |                      |                          |       |                                 |   |
|                   |                      |                      | <                    | >                        |       |                                 |   |
|                   |                      |                      |                      |                          |       |                                 |   |

Figura 1.6 Registro Único de Prestadores de Servicios de Cerrajería, Descripción.

#### 2.2.4 FOTOS

En el apartado de fotos, deberá importar las fotos del servicio realizado, en caso de que su servicio no se encuentre en la lista, deberá de especificarlo. Como se observa en la figura 1.7.

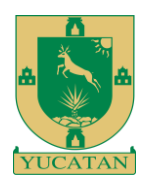

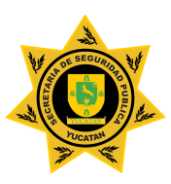

| Registro Único o      | SECRETARIA DE SEGURIDAD PUBLIC    |                                |                                             |
|-----------------------|-----------------------------------|--------------------------------|---------------------------------------------|
| Objetivo 💭            | Huevo Servicio                    | 🗎 Busquedas 🛛 🗹 Sucursales     |                                             |
|                       |                                   |                                |                                             |
| Nuevo Servi           | icio                              |                                |                                             |
|                       |                                   | Cliente Domicilio del servicio | Descripción Fotos                           |
|                       |                                   | *Tendrá que guardar, mínin     | nimo 2 fotografías.                         |
| Selecc<br>-SELECCIONE | ione la fotografía a importar<br> | ✓ Elegir archivo No se ha sele | eleccio ningún archivo Guardar Vaciar lista |
|                       | Eliminar de la lista              |                                |                                             |
|                       |                                   | Enviar                         |                                             |
|                       |                                   |                                | •                                           |
|                       |                                   | < >                            | >                                           |
|                       |                                   |                                |                                             |

Figura 1.7 Registro Único de Prestadores de Servicios de Cerrajería, Fotos.

#### 2.2.4.1 ¿CÓMO IMPORTAR LAS FOTOS?

Para Importar las fotos deberá seleccionar la fotografía de la lista, en caso de que su servicio no se encuentre en la lista, deberá de especificarlo (*número 1, figura 1.7.1*). Después de seleccionar la fotografía a importar, deberá de elegir el archivo (*número 2, figura 1.7.1*). Cuando seleccione el archivo, deberá darle clic al botón **Guardar** permitiendo agregar un máximo de 6 fotografías (*número 3, figura 1.7.1*).

| Registro Único o                                                             | le Prestadores de Serv         | vicios de Cerraje | ría                    |                  |       | SECRETARIA DE SEGURIDAD PUBLICA |  |
|------------------------------------------------------------------------------|--------------------------------|-------------------|------------------------|------------------|-------|---------------------------------|--|
| Objetivo 💭                                                                   | Huevo Servicio                 | 🗎 Busquedas       | Sucursales             |                  |       |                                 |  |
|                                                                              |                                |                   |                        |                  |       |                                 |  |
| Nuevo Servi                                                                  | cio                            |                   |                        |                  |       |                                 |  |
|                                                                              |                                | Cliente           | Domicilio del servicio | Descripción      | Fotos |                                 |  |
|                                                                              |                                |                   | *Tendrá que            | o 2 fotografías. |       |                                 |  |
| Selecci                                                                      | ione la fotografía a importar. |                   |                        | and a strate set |       | Cuardar Vacionisto              |  |
| -SELECCIONE<br>CASA<br>NEGOCIO<br>CAJA FUERTE<br>VEHÍCULO<br>OFICINA<br>OTRO | -                              |                   | Enviar                 |                  |       | 3                               |  |
|                                                                              |                                |                   | < >                    |                  |       |                                 |  |

Figura 1.7.1 Registro Único de Prestadores de Servicios de Cerrajería, Fotos.

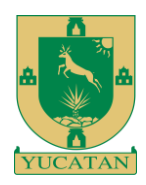

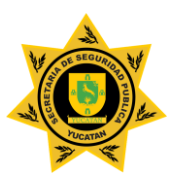

Podrá observar las fotografías importadas en la tabla "Fotos", al darle clic al nombre, podrá ver la foto importada. *Figura 1.7.2*.

| Registro Único d | le Prestadores de Servic                  | ios de Cerrajería                                       | SECRETARIA DE SEGURIDAD PUBLICA        |
|------------------|-------------------------------------------|---------------------------------------------------------|----------------------------------------|
| 🚺 Objetivo       | Huevo Servicio                            | 🖹 Busquedas 🖉 Sucursales                                |                                        |
| Nuevo Servi      | cio                                       | Cliente Domicílio del servicio Descripción <b>Fotos</b> |                                        |
| Selecci          | ione la fotografía a importar.            | *Tendrá que guardar, mínimo 2 fotografías.              |                                        |
| CASA             | Cimient de la Sate                        | Elegir archivo No se ha seleccio ningún archivo         | ar Vaciar lista                        |
|                  | Emilinal de la lista                      | Fotos                                                   | Permite vaciar la<br>lista de la tabla |
| Per<br>foto      | rmite eliminar una<br>en específico, de l | CASA.jpg                                                | "Fotos".                               |
|                  | tabla "Fotos".                            |                                                         |                                        |
|                  |                                           | Enviar                                                  |                                        |
|                  |                                           | < >                                                     |                                        |
|                  |                                           |                                                         |                                        |

Figura 1.7.2 Registro Único de Prestadores de Servicios de Cerrajería, Fotos.

Una vez completada los apartados / formularios, podrá darle clic a al botón "**Enviar**", Concluyendo con el envío de datos a la base de datos de la Secretaría de Seguridad Pública, permitiendo crear un historial de servicios en su perfil empresarial.

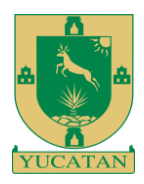

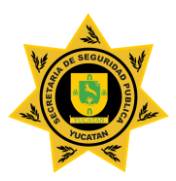

### 2.3 SUCURSALES

En este apartado, la empresa registrada en el programa "Registro Empresarial", podrá darle acceso en la plataforma a sus sucursales registrados.

Al darle clic al botón "Sucursales" podrá observar el número y nombre de las sucursales registradas en su perfil empresarial, como se observa en la *figura 1.8* 

| Regist | tro Único de     | Prestadores de S | ervicios de Cerrajería |             | SECRETARIA DE SEGURIDAD PUBLICA                                                                | 8 |
|--------|------------------|------------------|------------------------|-------------|------------------------------------------------------------------------------------------------|---|
|        | Objetivo         | Huevo Servicio   | 🚊 Busquedas            | 🖉 Sucursale | 28                                                                                             |   |
|        |                  |                  |                        |             |                                                                                                |   |
| Suc    | cursales         |                  |                        |             |                                                                                                |   |
| Suci   | ursales registra | ados: 5          |                        |             |                                                                                                |   |
| Suci   | ursales sin acc  | eso:             |                        |             | Sucursales con acceso:                                                                         |   |
|        | Seleccionar      | NO               | MBRE                   |             |                                                                                                |   |
|        | Seleccionar      | SEC              | CTOR ORIENTE           |             | Esta información no es real, fue creada para el<br>uso ejemplifico de esta sección del manual. |   |
|        | Seleccionar      | SEC              | CTOR PONIENTE          |             |                                                                                                |   |
|        | Seleccionar      | SEC              | CTOR NORTE             |             |                                                                                                |   |
|        | Seleccionar      | SEC              | CTOR SUR               |             |                                                                                                |   |
|        | Seleccionar      | SEC              | CTOR CENTRO            |             |                                                                                                |   |
|        |                  |                  |                        |             |                                                                                                |   |
|        |                  |                  |                        |             |                                                                                                |   |

Figura 1.8 Registro Único de Prestadores de Servicios de Cerrajería, Sucursales.

Para proporcionarle un usuario y una contraseña a sus sucursales para que puedan acceder a la plataforma, deberá darle clic en el botón "Seleccionar" en la tabla de "Sucursales sin acceso".

Al darle clic al botón, podrá observar un pequeño formulario, donde se le solicita crear un usuario y una contraseña para la sucursal seleccionada. *Figura 1.8.1* 

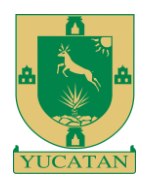

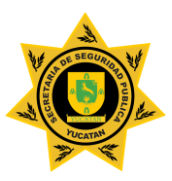

| legistro Único de                  | Prestadores de Ser | vicios de Cerrajería | I      |                        | SECRE | TARIA DE SEGURIDAD PUBLICA                 | $\otimes$ |
|------------------------------------|--------------------|----------------------|--------|------------------------|-------|--------------------------------------------|-----------|
| Objetivo                           | Huevo Servicio     | 📋 Busquedas          | 🖉 Sucu | rsales                 |       |                                            |           |
| I                                  |                    |                      |        |                        |       |                                            |           |
| Sucursales                         |                    |                      |        |                        |       |                                            |           |
| Sucursales registra                | dos: 5             |                      |        | 0                      |       |                                            |           |
| Sucursales sin acce<br>Seleccionar | NOME               | RE                   |        | Sucursales con acceso: |       |                                            |           |
| Seleccionar                        | SECTO              | DR ORIENTE           |        |                        |       |                                            |           |
| Seleccionar                        | SECTO              | DR PONIENTE          |        |                        |       |                                            |           |
| Seleccionar                        | SECTO              | OR NORTE             |        |                        |       | Permite cerrar                             | v         |
| Seleccionar                        | SECTO              | DR SUR               |        |                        |       | Permite cerra<br>cancelar la<br>solicitud. |           |
| Seleccionar                        | SECTO              | OR CENTRO            |        |                        |       | solicitud.                                 |           |
|                                    |                    |                      |        |                        |       |                                            |           |
|                                    |                    |                      |        | Nuevo Usuario          |       |                                            | 8         |
| SECTOR ORIENTE                     |                    |                      |        |                        |       |                                            |           |
| Usuario*                           |                    |                      |        | Repita la contraseña*  |       |                                            |           |
| Contraseña*                        |                    |                      |        | Guardar                |       |                                            |           |
|                                    |                    |                      |        |                        |       |                                            |           |
|                                    |                    |                      |        |                        |       |                                            |           |

Figura 1.8.1 Registro Único de Prestadores de Servicios de Cerrajería, Sucursales

Una vez completada el formulario, deberá darle clic al botón "Guardar" para crear el usuario y contraseña a la sucursal seleccionada, así mismo permitiéndole el acceso a la plataforma.

Las sucursales que tengan acceso a la plataforma, podrán observarse en la tabla "Sucursales con acceso", esa tabla le permitirá editar el usuario y contraseña o eliminar el acceso de la sucursal seleccionada. Figura 1.8.2

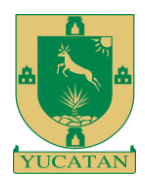

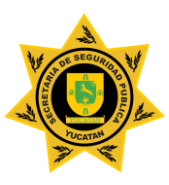

| Registro | Único de       | Prestadores de Se | rvicios de Cerrajería |            |                     | SE                 | CRETARIA DE SEGURIDAD PUBLICA |  |
|----------|----------------|-------------------|-----------------------|------------|---------------------|--------------------|-------------------------------|--|
| 🚺 Obj    | etivo          |                   | 🖹 Busquedas           | Sucursales |                     |                    |                               |  |
|          |                |                   |                       |            |                     |                    |                               |  |
| Sucu     | rsales         |                   |                       |            |                     |                    |                               |  |
| Sucursa  | ales registrad | dos: 5            |                       |            |                     |                    |                               |  |
| Sucursa  | ales sin acce  | SO:               |                       |            | Sucursales con acco | eso:               |                               |  |
| s        | Seleccionar    | NOM               | IBRE                  |            | Editar              | Eliminar           | NOMBRE                        |  |
| 5        | Seleccionar    | SEC.              | FOR PONIENTE          |            | 2                   | ۱<br>۱             | SECTOR ORIENTE                |  |
| S        | Seleccionar    | SEC               | FOR NORTE             |            |                     |                    |                               |  |
| S        | Seleccionar    | SEC               | FOR SUR               | E          | sta informació      | ón no es real, fue | creada para el                |  |
| S        | Seleccionar    | SEC.              | FOR CENTRO            | I          | uso ejemplific      | o de esta secció   | n del manual.                 |  |
|          |                |                   |                       |            |                     |                    |                               |  |
|          |                |                   |                       |            |                     |                    |                               |  |
|          |                |                   |                       |            |                     |                    |                               |  |

Figura 1.8.2 Registro Único de Prestadores de Servicios de Cerrajería, Sucursales.

• Una sucursal no podrá crear acceso para otra sucursal, solo podrá hacerlo la empresa registrada en el programa "Registro Empresarial".

Nota:

\*Los apartados **objetivo** y **búsquedas** están en desarrollo, una vez concluido, este manual será editado.

\*Cualquier duda o aclaración, llamar al T.S.U. Julio C. González Rosado (999) 930 3200 Ext: 49267